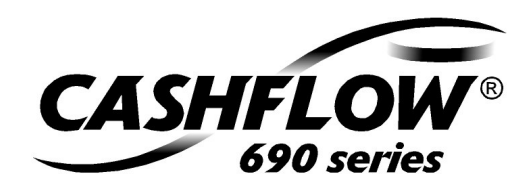

# **m**@i

Engineer's Quick Ref. Guide 722773004 G4 Copyright Statement

Engineer's Quick Reference

CE

### CashFlow<sup>®</sup> 690 Series Changegiver Field Service Engineer's Quick Reference Guide

Part No.722773004Version:G4Publication date:May 2006Published by:

MEI

Internet: http://www.meigroup.com

#### ©, MEI UK International Ltd., 2006

Except as permitted under the relevant local legislation, no part of this publication may be copied, transmitted, transcribed, or distributed in any form or by any means, or stored in a database retrieval system, or translated into any language (natural or computer), without the prior permission of MEI.

MEI reserves the right to change the product or the product specifications at any time. While every effort has been made to ensure that the information in this publication is accurate, MEI disclaim any liability for any direct or indirect losses (howsoever caused) arising out of use or reliance on the information included in this Quick Reference Guide.

This document does not necessarily imply product availability.

For information about the availability of translated versions of this Quick Reference Guide, please write to the Technical Service Manager at the above address.

 $\mathsf{CashFlow}^{^{(\!\!\!R\!)}}$  and the MEI device are registered trademarks. Copyright MEI 2006.

# Contents

| Contents3                                         |
|---------------------------------------------------|
| Safety7                                           |
| National and International Standards Conformance7 |
| Rated Operating Voltage7                          |
| Dangerous Environments7                           |
| Product Disposal7                                 |
| Fault Finding9                                    |
| Current Status9                                   |
| Amber Light10                                     |
| Amber LED Steady11                                |
| Amber Flash x 111                                 |
| Amber Flashes x 213                               |
| Amber Flashes x 314                               |
| Amber Flashes x 415                               |
| No LED On15                                       |
| Fuse Replacement17                                |
| Changegiver Replacement19                         |
| Before You Begin19                                |
| Removing19                                        |
| Installing19                                      |
| Installation Checks 20                            |
| Connecting                                        |
| ©, MEI., 2006 3                                   |

| Contents                      | Engineer's Quick Reference |
|-------------------------------|----------------------------|
| Module Replacement            | 21                         |
| Coin Tube Cassette            | 21                         |
| Removing                      |                            |
| Installing                    |                            |
| Acceptor/Separator            | 22                         |
| Removing                      |                            |
| Installing                    |                            |
| Keypad Assembly               | 23                         |
| Removing                      |                            |
| Installing                    |                            |
| Transformer                   | 24                         |
| Removing                      |                            |
| Installing                    |                            |
| Dispenser                     | 26                         |
| Removing                      |                            |
| Installing                    |                            |
| Service Procedures            | 29                         |
| Float                         |                            |
| Float Up                      |                            |
| Float Down                    |                            |
| Float Teach                   |                            |
| Float Reset                   |                            |
| Configure                     |                            |
| Enable or Inhibit a Coin      |                            |
| Show Channel Details          |                            |
| Select a Euro Transition Stag | e (1 to 4) 30              |
| Price Teach                   |                            |
| Cassette Set                  | 31                         |
| 4                             | ©, MEI., 2006              |

| Engineer's Quick Reference  | Contents |
|-----------------------------|----------|
| Group 1 Cassette            | 31       |
| Group 2 Cassette            | 31       |
| Customise a Cassette        | 31       |
| Audit                       | 31       |
| Manually Filled Coin Tube   | 32       |
| Empty the Coin Tubes        | 32       |
| Setup Procedures            |          |
| Procedural Overview         | 33       |
| Setup Configuration Options | 33       |
| Functions and Variants      | 33       |
| Configuration Options       | 36       |
| Product support             | 41       |

This page is intentionally blank

Contents

# Safety

# National and International Standards Conformance

CashFlow 690 Series products operate at Safety Extra Low Voltage Level (SELV) as defined in IEC335/EN60335 'Safety of Household and Similar Appliances'. They may be designed into equipment complying with IEC335/EN60335 or IEC950/EN60950 'Safety of Information Technology Equipment'.

CashFlow 690 Series products are of Class 2 construction.

#### **Rated Operating Voltage**

The operating voltage of a CashFlow 690 Series Changegiver is stated on the product. The Changegiver must be used with any power source other than that indicated.

#### **Dangerous Environments**

The CashFlow 690 Series Changegiver must not be operated in the presence of flammable gasses, fumes or water.

# **Product Disposal**

Do not dispose of any part of a CashFlow 690 Series Changegiver by incineration.

©, MEI., 2006

This page is intentionally blank

©, MEI., 2006

8

Safety

# Fault Finding

### **Current Status**

The current status of the Changegiver is indicated by the colour of the LED on the keypad.

- Red/Amber/Green (alternating) occurs briefly when the Changegiver is first switched on
- Green the Changegiver is working correctly
- Green (flashing) occurs when the keypad is in either the Service or Setup mode
- Amber there is a fault with the vending machine
- Amber (flashing) the Changegiver has a fault that can be rectified, possibly on site
- □ **Red** there is a fault with the changegiver acceptor module
- Red/Green (alternating) there is a serious hardware or software fault and that the Changegiver must be replaced
- □ No LED on possible power supply problem

Fault Finding

# Amber Light

The amber light may be steady or flash in a sequence of from one to four flashes. At the same time, an error message is displayed on the LCD display "A".

The number of flashes identifies the problem module as indicated below.

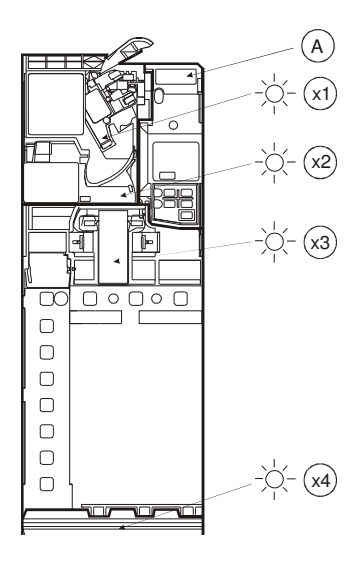

| 1 | Discriminator | 2 | Acceptor  |
|---|---------------|---|-----------|
| 3 | Separator     | 4 | Dispenser |
| А | LCD Display   |   |           |

#### Amber LED Steady

Displayed message: "Inhibited by VMC"

**Problem:** vending machine not communicating with the Changegiver

Effect: no coins accepted

#### Possible causes:

- 1 Faulty connection to the vending machine
- 2 No merchandise available
- 3 Jammed or faulty merchandise dispenser
- 4 Vending machine controller problem

#### Action to take:

- 1 Check the loom connecting the Changegiver to the vending machine is secure
- 2 Reset the power
- 3 If appropriate, replenish the vending machine

# Amber Flash x 1

Four messages can appear as follows:

Displayed message: "Coin Jam" Faulty module: discriminator Effect: no coins are accepted Possible cause: coin jam

#### Fault Finding

#### Engineer's Quick Reference

#### Action to take:

- 1 Check for a coin jam
- 2 Check that the reject lever mechanism is functioning freely
- 3 Check there is clearance between the Changegiver and vending machine escrow levers

#### Displayed message: "Clean-Me"

Faulty module: discriminator

Effect: coin acceptance decreased to below an acceptable level

**Possible cause**: dirty coin paths

Action to take: clean the coin paths. On the keypad, press Mode A✓ Mode to stop the LED flashing

#### Displayed message: "Escrow pressed"

Faulty module: discriminator

Effect: No coins accepted

**Possible cause**: Escrow jammed open; reject lever stuck

#### Action to take:

- 1 Check flight deck
- 2 Check Changegiver escrow lever is functioning freely
- 3 Check escrow mechanics of the vending machine are functioning freely
- 4 Check there is clearance between the escrow lever on the Changegiver and the lever on the vending machine

Fault Finding

Displayed message: "Coin Sensor Error"

Faulty module: discriminator

Effect: no coins accepted

Possible cause: electronics error

Action to take:

Switch the power off and then on again. If the fault does not clear, replace the Changegiver

# Amber Flashes x 2

Message: "AGM error"

Faulty module: acceptor (accept gate)

Effect: coins not accepted

**Possible cause:** coin jam or debris in the accept gate area

#### Action to take:

- 1 Open the acceptor and clear the jam
- 2 Check the acceptor gate mechanism is clean and there are no coins holding the gate
- 3 Close the acceptor be sure to close it fully

Fault Finding

#### Amber Flashes x 3

**Error message:** *"Separator error x"* (x can be A, B, C or D)

Problem module: separator

**Possible causes:** coin jam at the top of a coin tube; dirty cassette; cassette not properly in place; dirt on the top-level sensor; cassette not assembled correctly

#### Action to take:

If possible, remove the coin tube cassette, clear the jam and/or clean the sensor, and then replace the cassette

If you cannot remove the cassette, the cause is likely to be a coin jam at the top of a tube. To free the jam:

- 1 Remove the Changegiver
- 2 Lay the Changegiver on its back until the jammed coin slides back into the separator. You can then remove the cassette to check there are no other jammed coins
- 3 Check the screws at the top of the coin tubes are fully tightened
- 4 Clean the top-level sensor if necessary
- 5 Reinstall the cassette
- 6 Reinstall the Changegiver

#### Amber Flashes x 4

**Error message:** *"Dispenser error.x"* (x can be A, B, C or D)

Problem module: dispenser

**Effect:** no change given; faulty tube is usually disabled

**Possible cause:** coin jam at the bottom of the indicated coin tube; loom incorrectly fitted

#### Action to take:

- 1 Remove the coin tube cassette
- 2 Free the jam
- 3 Check the loom is fitted correctly
- 4 Press the **Mode** key twice to park the dispenser arms
- 5 Replace the cassette

### No LED On

If the LED on the keypad does not come on at all:

1 Visually check the power supply to the vending machine – there may be a power-on light or other indication

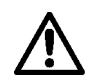

If there appears to be a power supply problem, tell the operator to contact an electrical service engineer

2 Check the cable connection between the Changegiver and the vending machine is secure Fault Finding

Engineer's Quick Reference

If the vending machine has power, and the cable connection is satisfactory, the Changegiver fuses may be blown - see the following section.

# **Fuse Replacement**

- 1 Remove the cassette
- 2 Lower the acceptor/separator steps A and B below
- 3 Push the fuse cover downwards to unlatch it and then pull it forward – step C

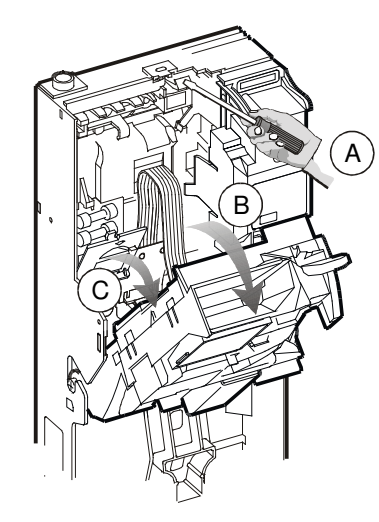

- 4 Replace the fuse(s)
- 5 Close the fuse cover
- 6 Replace the acceptor/separator
- 7 Replace the cassette

Fuse Replacement Engineer's Quick Reference

This page is intentionally blank

# Changegiver Replacement

### **Before You Begin**

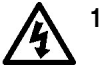

#### TURN OFF THE POWER SUPPLY TO THE VENDING MACHINE

2 Check the voltage of the replacement Changegiver is the same as the vending machine voltage

#### Removing

- 1 Disconnect all the cables connecting the Changegiver to the vending machine – there may be comms and display cables as well as the electrical cable
- 2 Undo the single retaining screw, righthand position
- 3 Lift the Changegiver off the location screws or studs

# Installing

- 1 Locate the Changegiver on the screws or studs
- 2 Replace the retaining screw

#### **Changegiver Replacement**

#### Installation Checks

 Check there is clearance at dimension X. The Changegiver lever must be able to lift to its fully open position

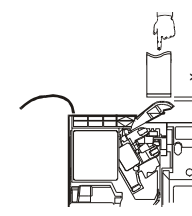

2 Check the alignment of the coin chutes. Insert two coins of each type into the vending machine and check that they cleanly enter the Changegiver acceptor and exit from the Changegiver into the cash return cup

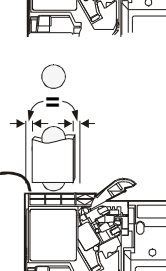

#### Connecting

- 1 Plug in the power cable. Only one of the end connectors will match the socket on the vending machine. If there are sockets for comms and display cables, there will be cables with matching connectors fitted to the Changegiver. Plug then in
- 2 Tuck the unused cables away tidily. Make sure they will not be trapped when the vending machine door is closed
- 3 Switch on the power and check that the keypad LED settles to green. If it does not, refer to *Fault Finding* on page 9.

Module Replacement

# **Module Replacement**

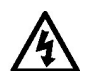

BEFORE YOU REMOVE ANY MODULE, TURN OFF THE POWER SUPPLY TO THE VENDING MACHINE.

# **Coin Tube Cassette**

Removing

Press the blue tabs together and then lift the cassette outwards and upwards – steps A B and C below

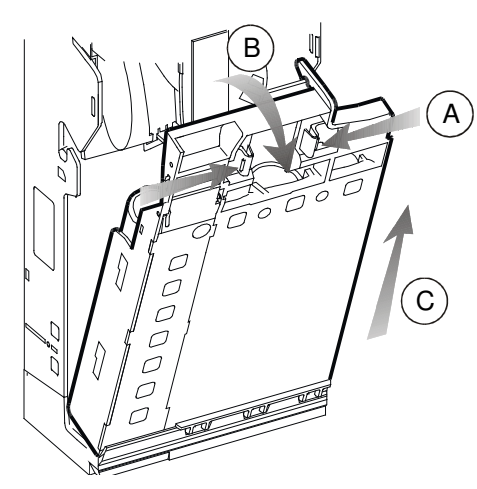

Installing

1 Check that the white dispense arms at the bottom of the Changegiver are

©, MEI., 2006

#### Module Replacement

Engineer's Quick Reference

engaged in their guides, as far forward as they will move. If they are not, carefully ease them forward

2 Locate the cassette in the bottom of the Changegiver and then gently push it at its upper end until both clips click into position

# Acceptor/Separator

#### Removing

- 1 Remove the coin tube cassette
- 2 Disconnect and remove the acceptor/separator – steps A B C and D below

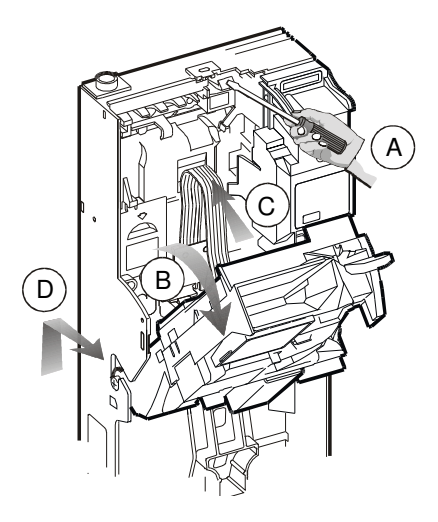

Module Replacement

Installing

- 1 Reposition the acceptor in the hinge slots
- 2 Plug in the loom to the back of the acceptor
- 3 Push the acceptor back until it clicks and locks in position
- 4 Replace the coin tube cassette

# **Keypad Assembly**

#### Removing

- 1 Remove the coin tube cassette
- 2 Remove the acceptor/separator
- 3 Unplug the loom A connecting the keypad to the printed circuit board and remove the keypad fixing screw B

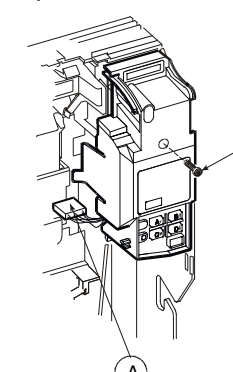

B

#### Module Replacement

Engineer's Quick Reference

4 Tilt the keypad assembly outwards, unplug the display loom, and then lift upwards to unhook the lower retaining lugs from the spine – steps C D and E

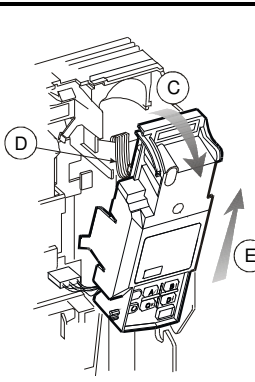

#### Installing

- 1 Connect the loom to the display PCB
- 2 Hook the lower end of the assembly into the recesses in the spine and then push it forward into position
- **3** Replace the retaining screw
- 4 Plug in the loom attached to the keypad assembly into the PCB
- 5 Replace the acceptor/separator
- 6 Replace the cassette

### Transformer

**Note:** The following applies to Electro Mechanical Changegivers only..

#### Removing

- 1 Remove the coin tube cassette
- 2 Remove the acceptor/separator assembly
- 3 Remove the keypad assembly

Module Replacement

4 Disconnect two looms, one connecting the transformer to the PCB alongside the transformer housing, the other to the PCB under the fuse cover – steps A and B below. Then lift the transformer C out from its housing

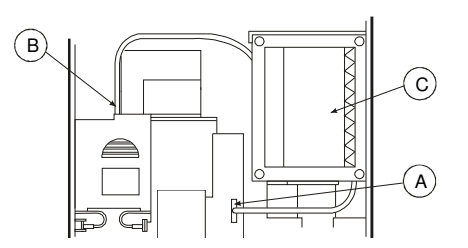

#### Installing

- 1 Place the transformer in its housing
- 2 Plug in the two looms one to the PCB alongside the transformer housing and the other to the PCB under the fuse cover
- 3 Replace the keypad assembly
- 4 Replace the acceptor/separator assembly
- 5 Replace the coin tube cassette

Module Replacement

# Dispenser

#### Removing

1 Remove the coin tube cassette

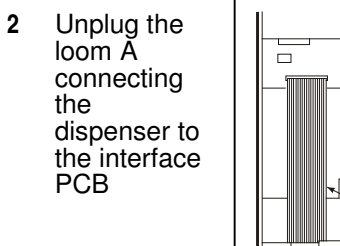

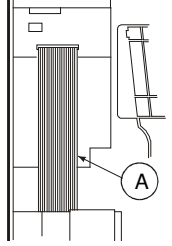

3 Carefully spring the spine moulding slightly outwards to release the two lugs holding the dispenser in position and slide the dispenser out – steps A B and C

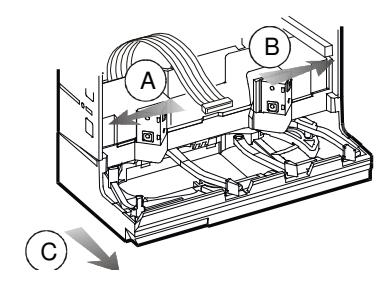

#### Installing

- 1 Locate the dispenser in the runners at the bottom of the spine, and press it gently forward until it clicks in position. Check that the lugs holding it are at each side are fully engaged
- 2 Connect the dispenser loom to the interface PCB
- 3 Check that the white dispenser arms at the bottom of the Changegiver are engaged in their guides as far forward as they will move. If they are not, carefully move them forward
- 4 Switch on the power to the vending machine
- 5 On the keypad, press the yellow **Mode** key twice to park the dispenser arms. When they are parked they should be fully located in the coloured inserts at the bottom of the coin tube cassette
- 6 Replace the coin tube cassette

Module Replacement Engineer's Quick Reference

This page is intentionally blank

Service Procedures

# **Service Procedures**

In the following procedure diagrams:

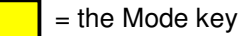

#### Float

Float Up

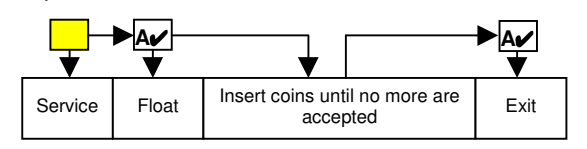

### Float Down

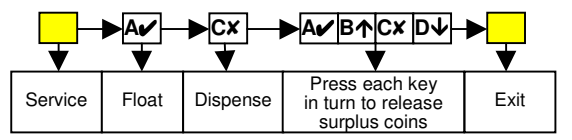

### Float Teach

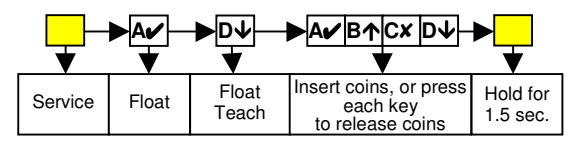

Float Reset

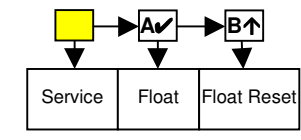

©, MEI., 2006

Service Procedures

Engineer's Quick Reference

# Configure

Enable or Inhibit a Coin

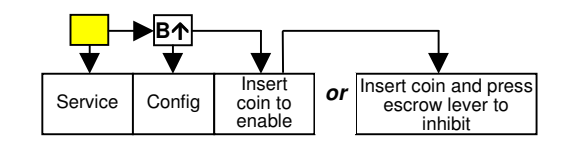

#### Show Channel Details

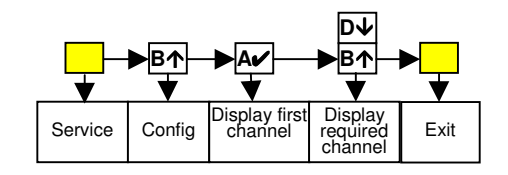

### Select a Euro Transition Stage (1 to 4)

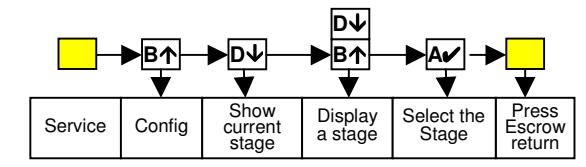

### **Price Teach**

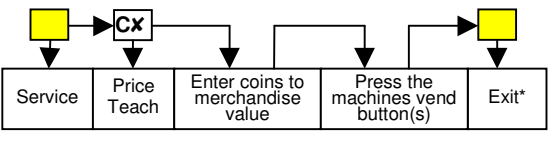

\*Alternatively, press escrow return to exit

©, MEI., 2006

Service Procedures

# **Cassette Set**

Group 1 Cassette

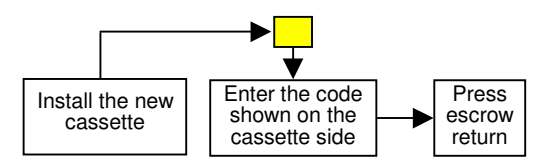

### Group 2 Cassette

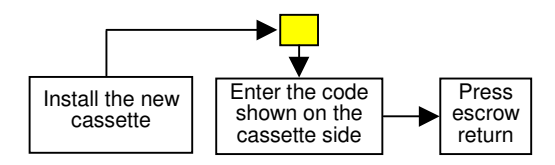

### Customise a Cassette

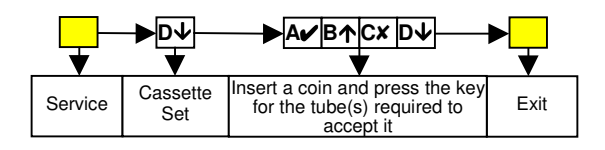

# Audit

Press both keys within 2 seconds

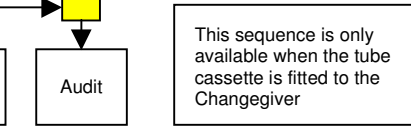

Service

Service Procedures

Engineer's Quick Reference

### Manually Filled Coin Tube

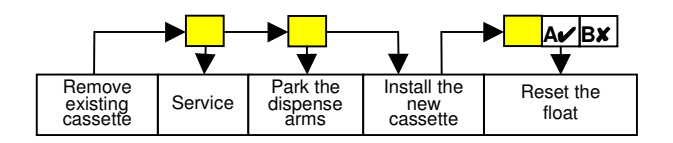

# **Empty the Coin Tubes**

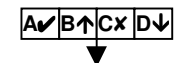

Press and hold each key in turn for at least 3 seconds to latch the key and start dispensing coins. All the coins with the exception of the 'safe count' will be dispensed. Press each key again to unlatch them. To dispense the safe count, press all the keys again. To dispense a single coin, press the key once, quickly. The coin count is shown on the Changegiver display

# **Setup Procedures**

This section includes an overview of the configuration changes you can carry out using the Setup mode.

### **Procedural Overview**

The following generally applies.

- 1 Enter the **Setup** mode press the **Mode** key for at least 1.5 seconds
- Select a Changegiver variant (when applicable) – press B↑ and D↓ to scroll through the list and then press A✔ to make a selection
- 3 Select a function press B↑ and D↓ to scroll through the list and then press A✓ to make a selection
- 4 Choose an option or select a value press B↑ and D↓ to scroll through the list and then press A✔ to make a selection
- 5 Exit press the Mode key

### **Setup Configuration Options**

#### Functions and Variants

The following table lists the Setup mode configuration options in alphabetical order and for each one shows the variant(s) and configuration function to which it applies.

#### Setup Procedures

#### Engineer's Quick Reference

| Setup Option                  | Function/Variant                |
|-------------------------------|---------------------------------|
| Acceptance                    |                                 |
| Award Discount                | Setup – BDV Config              |
| Change<br>Configuration       | Cassette Payout - Coin Cfg      |
| Change Delay                  | Setup - EM, EXEC and BDV Config |
| Change<br>Installation Date   | Audit Cfg                       |
| Change<br>Configuration       | Cassette Payout                 |
| Coin Scaling<br>Factor        | Setup - MDB Config              |
| Coin Setup                    | Coin Cfg                        |
| Country                       | Setup                           |
| Currency<br>Conversion Factor | Bill Cfg, Card Cfg              |
| Currency National             | Coin Cfg                        |
| Decimal Point<br>Position     | Setup                           |
| Dispense To                   | Cassette Payout                 |
| Escrow Return                 | Setup - EM, EXEC and BDV Config |
| ExC Algorithm                 | Setup - EM Config               |
| ExC Equation                  | Setup - EM Config               |
| ExC Inhibits                  | Setup - EM Config               |
| ExC. Offset                   | Setup – EM Config               |
| Fill To                       | Cassette Payout                 |
| Float Report                  | Setup - MDB Config              |
| Hardwire Protocol             | Audit Cfg                       |
| Highest Value to<br>Accept    | Bill Cfg                        |

Setup Procedures

| Setup Option                 | Function/Variant                |
|------------------------------|---------------------------------|
| ID 101 VMC<br>Indent         | Audit Cfg                       |
| Keypad                       | Setup                           |
| Link Master ID               | Setup - EM Config               |
| Loom                         | Setup - EM Config               |
| Maximum Card<br>Credit       | Card Cfg                        |
| Maximum Change               | Setup - EM Config               |
| Maximum Credit               | Setup - EM, EXEC and BDV Config |
| Maximum Total<br>Bill Credit | Bill Cfg                        |
| MDB Level                    | Setup - MDB Config              |
| Reset Mode                   | Setup – EM Config               |
| Overpay                      | Setup - EM, EXEC and BDV Config |
| Overpay Amount               | Setup - EM, EXEC and BDV Config |
| Price Display                | Setup - EM, EXEC and BDV Config |
| Price Hold                   | Setup - EM Config               |
| Print Language               | Audit Cfg                       |
| Print Logo                   | Audit Cfg                       |
| Report Style                 | Setup - MDB Config              |
| Reset Audit Data             | Audit Cfg                       |
| Mode                         | Coin Cfg                        |
| Reset Optical<br>Password    | Audit Cfg                       |
| Revaluation                  | Card Cfg                        |
| Select Report                | Audit Cfg                       |
| Set Active<br>Cassette       | Cassette Payout                 |
| Set All Prices               | Prices                          |
| Set Custom<br>Cassette       | Cassette Payout                 |
| Set Group                    | Cassette Payout                 |

©, MEI., 2006

#### Setup Procedures

Engineer's Quick Reference

| Setup Option     | Function/Variant                |
|------------------|---------------------------------|
| Set Price Line   | Prices                          |
| Settings         | Setup                           |
| Trigger Discount | Setup - BDV Config              |
| Tube Configure   | Cassette Payout                 |
| Vend Type        | Setup - EM, EXEC and BDV Config |

# Configuration Options

The following table provides an overview of the options associated with each configuration option

| Setup Option                | Configuration Options                                                                                                    |
|-----------------------------|----------------------------------------------------------------------------------------------------|
| Acceptance                  | Nat – National currency (National)<br>Nat+EU – National currency and the<br>Euro                                                    |
|                             | EU – Euro (Euro)                                                                                                    |
| Award Discount              | Zero or a value                                                                                                    |
| Change<br>Configuration     | Select a channel                                                                                                    |
| Change Delay                | Time of 1 to 250 sec 1 to 250 sec in 1 sec increments,                                                                              |
| Change<br>Installation Date | Enter a date                                                                                                    |
| Channel<br>Configuration    | Select a channel and then make active or inhibit                                                                                    |
| Coin Scaling<br>Factor      | Auto (will show "Auto (x)" where x is<br>the value being used which is<br>computed by the system. This is the<br>recommended setup) |
|                             | Factor (in the range 0 –255)                                                                                                    |
| Coin Setup                  | Set value of each coin                                                                                                    |
| Country                     | Enter a telephone code                                                                                                    |

©, MEI., 2006

Setup Procedures

| Setup Option                  | Configuration Options                                                                                        |
|-------------------------------|----------------------------------------------------------------------------------------------------|
| Currency National             | Mode BDA – National currency only<br>(Cassette Payout must be Euro)                                          |
|                               | Mode BDB – National currency plus<br>the Euro; credit in national currency<br>(Cassette Payout must be Euro) |
|                               | Mode BDC – National currency plus<br>the Euro; credit in Euro (Cassette<br>Payout must be national)          |
|                               | Mode BDD – Euro only (Cassette<br>Payout must be national)                                                   |
| Currency<br>Conversion Factor | Normally this is set to 1. Thus the displayed value = CCF x value of the card or bill                        |
| Decimal Point<br>Position     | Nat                                                                                                    |
|                               | Euro                                                                                                    |
| Dispense To                   | Empty level                                                                                                  |
|                               | Safe level                                                                                                   |
| Escrow Return                 | Yes or No                                                                                                    |
| ExC Algorithm                 | BDV (details are set manually)                                                                               |
|                               | CF690 (recommended – automatically calculated)                                                               |
| ExC Equation                  | Select a number in the range<br>0 – 255                                                                      |
| ExC Inhibits                  | Select a coin(s)                                                                                             |
| ExC. Offset                   | Select a number in the range 0 – 255                                                                         |
| Fill To                       | Max Fill Level or Float Level                                                                                |
| Float Report                  | On or Off                                                                                                    |
| Hardwire Protocol             | Select an option                                                                                             |
| Highest Value to<br>Accept    | Enter the highest value bill that can be accepted, eg $\pounds 10$ in the UK, shown as 10                    |
| ID 101 VMC<br>Indent          | View. Clear, Modify                                                                                          |

| Setup Option                 | Configuration Options                                                                                    |
|------------------------------|----------------------------------------------------------------------------------------------------|
| Keypad                       | Enable or inhibit the following options                                                                  |
|                              | Basic (Dispense, Float)                                                                                  |
|                              | Mode B (Changer Options)                                                                                 |
|                              | Mode C (Price Teach)                                                                                     |
|                              | Mode D (Cass Teach)                                                                                      |
|                              | Soft Option Menu                                                                                         |
| Link Master ID               | Select a number in the range 0 – 65534                                                                   |
| Loom                         | Standard or make T4 = T3                                                                                 |
| Maximum Card<br>Credit       | Enter an amount                                                                                          |
| Maximum Change               | Enter an amount                                                                                          |
| Maximum Credit               | Enter an amount                                                                                          |
| Maximum Total<br>Bill Credit | Enter an amount                                                                                          |
| MDB Level                    | Lvl 2                                                                                                    |
|                              | Lvl 3 No Feat (no features, that is, as Lvl 2)                                                           |
|                              | Lvl 3 All Feat (all features, that is, it<br>supports the MDB alternative payout<br>recommended setting) |
| Mode                         | High Acceptance or High Security                                                                         |
| Overpay                      | Retained or Cleared                                                                                      |
| Overpay Amount               | Enter an amount                                                                                          |
| Price Display                | Yes or No                                                                                                |
| Price Hold                   | Changer or VMC                                                                                           |
| Print Language               | Spanish, Dutch, German, French,<br>English                                                               |
| Print Logo                   | View, Clear, Modify                                                                                      |

Setup Procedures

es Engineer's Quick Referenc

Setup Procedures

| Setup Option              | Configuration Options                                                                             |
|---------------------------|---------------------------------------------------------------------------------------------------|
| Report Style              | CF Inc Safe                                                                                       |
|                           | CF Hide Safe (recommended option)                                                                 |
|                           | TRC Inc Safe                                                                                      |
|                           | TRC Hide Safe                                                                                     |
| Reset Audit Data          | No Reset – all data is retained                                                                   |
|                           | Interims Reset – interim data is<br>cleared                                                       |
|                           | Totals Reset – totals are cleared                                                                 |
|                           | Int and Tot Reset – interim data and totals are cleared                                           |
| Reset Mode                | Blk reset (EU)                                                                                    |
|                           | 30ms Delayed blocker reset (EU) (EU<br>= European)                                                |
|                           | 200ms Delayed blocker reset (EU)                                                                  |
|                           | Blk hold reset (EU)                                                                               |
|                           | Escrow accept (EU)                                                                                |
|                           | US 1 Price (TRC6800) (1-price pulsed<br>output, ignores blocker and simulates<br>permanent sense) |
|                           | MC5807 Blocker, 2s (US) (not used in Europe)                                                      |
| Reset Optical<br>Password | Confirm - the password is reset and<br>can be used<br>Cancel – password is not reset              |
| Revaluation               | Yes or No                                                                                         |
| Select Report             | Free Vnd                                                                                          |
|                           | Interims                                                                                          |
|                           | Basic                                                                                             |
| Set Active<br>Cassette    | Select a cassette or enter a code                                                                 |
| Set All Prices            | Enter a price                                                                                     |
| Set Custom<br>Cassette    | See Engineer's Handbook                                                                           |

©, MEI., 2006

#### Setup Procedures

Engineer's Quick Reference

| Setup Option     | Configuration Options                                                                                                    |
|------------------|----------------------------------------------------------------------------------------------------|
| Set Group        | Select a group                                                                                                    |
| Set Price Line   | Enter a price                                                                                                    |
| Settings         | Save or Restore                                                                                                    |
| Trigger Discount | Zero or a value                                                                                                    |
| Tube Configure   | Full – the number of coins that can be<br>stored before the top level sensor is<br>covered and coin tube registers as<br>being full, eg 100 |
|                  | Max – the maximum number of coins that will be saved to a tube, eg 100                                                                      |
|                  | Flt – the number of coins to be held as a float                                                                                             |
|                  | Low – the number of coins in coin tube<br>when the low level sensor becomes<br>uncovered                                                    |
|                  | Safe – the number of coins that must<br>always remain in coin tube, eg 2, to<br>ensure correct dispense operation                           |
|                  | Weight – the number of coins left in a tube that will trigger the software to look for alternative payout coins, eg 50                      |
|                  | Designator – the designator allocated<br>to coin tube A, B, C or D (for<br>information only)                                                |
|                  | Tube Type – for information only, no setting required                                                                                       |
|                  | Scroll through the options and complete all the configuration before you exit                                                               |
| Vend Type        | Single or Multi                                                                                                    |

# **Product support**

In addition to the MEI offices around the world, an international network of Distributors and Approved Service Centres can offer you technical support and other services as well.

These services include repairs, reprogramming of your CashFlow<sup>®</sup> products with new coinsets, replacing damaged modules, and the supply of a range of spare parts.

#### WWW.MEIGROUP.COM